| Produktname     Personalvorwaltung/-betroung     Ist Vorjain     Plan actuelles     Norma-<br>attuelles     Part forjager     Fod-<br>motion       PPL     Listangamenge     0     31/12/10     Berusseenee     13/12/10     Berusseenee     13/12/10     Berusseenee     13/12/10     Berusseenee     10.000     11.000     11.000     11.000     11.000     11.000     11.000     11.000     11.000     11.000     11.000     11.000     11.000     11.000     11.000     11.000     11.000     11.000     11.000     11.000     11.000     11.000     11.000     11.000     11.000     11.000     11.000     11.000     11.000     11.000     11.000     11.000     11.000     11.000     11.000     11.000     11.000     11.000     11.000     11.000     11.000     11.000     11.000     11.000     11.000     11.000     11.000     11.000     11.000     11.000     11.000     11.000     11.000     11.000     11.000     11.000     11.000     11.000     11.000     11.000     11.000     11.000                                                                                                    | Produktordnungsziffer: |                                                                | PROD5704                                               |            | 2010        | 2011                   | 2011                                         | 2012           |               |
|----------------------------------------------------------------------------------------------------|------------------------|----------------------------------------------------------------|--------------------------------------------------------|------------|-------------|------------------------|----------------------------------------------|----------------|---------------|
| In     31.12.10     Seturation     31.12.10     Seturation       1     Homogene Fachrichtungen – verrechnete Mitarbeiterinnen und Mitarbeiter     M.     7.700     7.000     13.500     13.900       2     Beverburgen     4/207     4.160     7.100     15.500     15.500     15.500     15.500     15.500     15.500     15.500     15.500     15.500     15.500     15.500     15.500     15.500     15.500     15.500     15.500     15.500     15.500     15.500     15.500     15.500     15.500     15.500     15.500     15.500     15.500     15.500     15.500     15.500     15.500     15.500     15.500     15.500     15.500     15.500     15.500     15.500     15.500     15.500     15.500     15.500     15.500     15.500     15.500     15.500     15.500     15.500     15.500     15.500     15.500     15.500     15.500     15.500     15.500     15.500     15.500     15.500     15.500     15.500     15.500     15.500     15.500     15.500     15.500<                                                                                                    | Prod                   | uktname                                                        | Personalverwaltung/-betreuung                          | _          | lst Vorjahr | Plan aktuelles<br>Jahr | Voraus-<br>sichtliches Ist<br>aktuelles Jahr | Plan Folgejahr | Fuß-<br>noten |
| PPL     Leistungsmenge     Image     Image                                                                                                    |                        |                                                                |                                                        | in         | 31.12.10    | Schlussabgleich        | 31.12.11                                     | Detailplanung  |               |
| Image in Packnown werechnete Mitarbeiter in Marken in Marken in | P/PL                   | Leistungsmenge                                                 |                                                        |            |             |                        |                                              |                |               |
| 2     Heterogene Fachichtungen – verschnete Mitarbeiterinnen und Mitarbeiter     /m     20.704     21.305     16.500     16.607     2       Bewerbungen     //m     0.078     4.160     //m     0.6078     4.160     /m     0.6078     4.160     /m     0.6078     4.160     /m     0.6078     4.160     /m     0.6078     4.160     /m     0.6078     4.160     /m     0.6078     1.600     1.600     1.600     1.600     1.600     1.600     1.600     1.600     1.600     1.600     1.600     1.600     1.600     1.600     1.600     1.600     1.600     1.600     1.600     1.600     1.600     1.600     1.600     1.600     1.600     1.600     1.600     1.600     1.600     1.600     1.600     1.600     1.600     1.600     1.600     1.600     1.600     1.600     1.600     1.600     1.600     1.600     1.600     1.600     1.600     1.600     1.600     1.600     1.600     1.600     1.600     1.600     1.600                                                                                                    | 1                      | Homogene Fachrichtungen – v                                    | errechnete Mitarbeiterinnen und Mitarbeiter            | MA         | 7.203       | 7.600                  | 13.500                                       | 13.900         | 1             |
| 2   Beerburgen   Avant   0.078   4.160   7.100   3     2   Einstellungen   1.000   1.000   1.000   1.000   1.000     3   Blaue-und Vertragsnapelegenheiten sowie sonstige Personabetreuungsmäß-<br>hahmen   Avant   28.283   13.500   10.687   17.700   4     2   Beendgungen (keine betriebsbedingten Beendgungskündigungen gemäß   Avant   1.200   1.000   1.000   1.000   1.000   1.000   1.000   1.000   1.000   1.000   1.000   1.000   1.000   1.000   1.000   1.000   1.000   1.000   1.000   1.000   1.000   1.000   1.000   1.000   1.000   1.000   1.000   1.000   1.000   1.000   1.000   1.000   1.000   1.000   1.000   1.000   1.000   1.000   1.000   1.000   1.000   1.000   1.000   1.000   1.000   1.000   1.000   1.000   1.000   1.000   1.000   1.000   1.000   1.000   1.000   1.000   1.000   1.000   1.000   1.000   1.000   1.000   1.000 </td <td>2</td> <td>Heterogene Fachrichtungen –</td> <td>verrechnete Mitarbeiterinnen und Mitarbeiter</td> <td>MA</td> <td>20.704</td> <td>21.300</td> <td>16.500</td> <td>16.600</td> <td>2</td>                                                                                                    | 2                      | Heterogene Fachrichtungen –                                    | verrechnete Mitarbeiterinnen und Mitarbeiter           | MA         | 20.704      | 21.300                 | 16.500                                       | 16.600         | 2             |
| 2     Einstellungen     Avons     1.98     1.000     1.000     1.000       2     Status-und Vertragsangelegenheiten sowie sonstige Personalbetreuungsmäß-<br>Avons     25.283     113.000     16.877     17.900     4       2     Beendigungen (keine betriebsbedingen Beendigungskündigungen gemäß)     Avons     1.200     1.000     1.000     1.000     1.000     1.000     1.000     1.000     1.000     1.000     1.000     1.000     1.000     1.000     1.000     1.000     1.000     1.000     1.000     1.000     1.000     1.000     1.000     1.000     1.000     1.000     1.000     1.000     1.000     1.000     1.000     1.000     1.000     1.000     1.000     1.000     1.000     1.000     1.000     1.000     1.000     1.000     1.000     1.000     1.000     1.000     1.000     1.000     1.000     1.000     1.000     1.000     1.000     1.000     1.000     1.000     1.000     1.000     1.000     1.000     1.000     1.000     1.000     1.000                                                                                                    | 2                      | Bewerbungen                                                    |                                                        | Anzahl     | 9.078       | 4.160                  | 4.160                                        | 7.100          | 3             |
| 2     Status- Unit Vetragsangleegenheiten Sowie Sortsige Personaloereuungsmass-<br>hahmen     Avvant     25.283     13.500     16.877     17.900     4       2     Beendigungen (keine betriebsbedingen Beendigungskündigungen gemäß)<br>Stadiratisbeskuisse von dV.718.07.2007)     Mm     1.200     1.000     1.000     1.000     1.000     1.000     1.000     1.000     1.000     1.000     1.000     1.000     1.000     1.000     1.000     1.000     1.000     1.000     1.000     1.000     1.000     1.000     1.000     1.000     1.000     1.000     1.000     1.000     1.000     1.000     1.000     1.000     1.000     1.000     1.000     1.000     1.000     1.000     1.000     1.000     1.000     1.000     1.000     1.000     1.000     1.000     1.000     1.000     1.000     1.000     1.000     1.000     1.000     1.000     1.000     1.000     1.000     1.000     1.000     1.000     1.000     1.000     1.000     1.000     1.000     1.000     1.000     1.000     1.000 <t< td=""><td>2</td><td>Einstellungen</td><td>haitan an is a satis Dana a lhatan mara a</td><td>Anzahl</td><td>1.988</td><td>1.600</td><td>1.600</td><td>1.550</td><td></td></t<>                                                                                                    | 2                      | Einstellungen                                                  | haitan an is a satis Dana a lhatan mara a              | Anzahl     | 1.988       | 1.600                  | 1.600                                        | 1.550          |               |
| 2     Bendigungen (keine betriebsbedingten Beendigungskündigungen gemäß Stadratsbeschlisse vom Abril (A. 2007)     1.000     1.000     1.000     1.000     1.000     1.000     1.000     1.000     1.000     1.000     1.000     1.000     1.000     1.000     1.000     1.000     1.000     1.000     1.000     1.000     1.000     1.000     1.000     1.000     1.000     1.000     1.000     1.000     1.000     1.000     1.000     1.000     1.000     1.000     1.000     1.000     1.000     1.000     1.000     1.000     1.000     1.000     1.000     1.000     1.000     1.000     1.000     1.000     1.000     1.000     1.000     1.000     1.000     1.000     1.000     1.000     1.000     1.000     1.000     1.000     1.000     1.000     1.000     1.000     1.000     1.000     1.000     1.000     1.000     1.000     1.000     1.000     1.000     1.000     1.000     1.000     1.000     1.000     1.000     1.000     1.000     1.000                                                                                                    | 2                      | nahmen                                                         | nellen sowie sonslige Personalbetreuungsmais-          | Anzahl     | 25.283      | 13.500                 | 16.877                                       | 17.900         | 4             |
| 3)   Eigenbetriebe   MA                                                                                                    | 2                      | Beendigungen (keine betriebsb<br>Stadtratsbeschlüsse vom 04.07 | edingten Beendigungskündigungen gemäß<br>./18.07.2007) | Anzahl     | 1.209       | 1.000                  | 1.000                                        | 1.000          |               |
| Qualităten/Kennzahlen     Avesa     Image: Comparison of the second of the second of the seco                           | 3                      | Eigenbetriebe                                                  |                                                        | MA         |             |                        |                                              |                | 5             |
| 1 + 2   Zahl der begründeten schriftlichen Beanstandungen   Auste   6   6   6   6   6     Wirkungen / Kennzahlen   1   1   1   1   1   1   1   1   1   1   1   1   1   1   1   1   1   1   1   1   1   1   1   1   1   1   1   1   1   1   1   1   1   1   1   1   1   1   1   1   1   1   1   1   1   1   1   1   1   1   1   1   1   1   1   1   1   1   1   1   1   1   1   1   1   1   1   1   1   1   1   1   1   1   1   1   1   1   1   1   1   1   1   1   1   1   1   1   1   1   1   1   1   1   1   1   1   1   1   1   1   1   1   1 <t< td=""><td></td><td>Qualitäten/Kennzahlen</td><td></td><td></td><td></td><td></td><td></td><td></td><td></td></t<>                                                                                                    |                        | Qualitäten/Kennzahlen                                          |                                                        |            |             |                        |                                              |                |               |
| Image: second second  | 1 + 2                  | Zahl der begründeten schriftlic                                | hen Beanstandungen                                     | Anzahl     | 6           | 6                      | 6                                            | 6              | 6             |
| Wirkungen / Kennzahlen     Image: Construction of the second second sec              |                        |                                                                |                                                        |            |             |                        |                                              |                |               |
| Wirkungen / Kennzahlen           7       1 2 Kundinner-Kunderzüffredenheit     %       7     7       12 Referate         7       12 Referate         7       5 Eigenberiebe     MA     34.301     34.200     34.600     35.500     8       Beamte     MA     11.049     11.100     11.100     11.200     7       Taribeschäftigte     MA     23.252     23.200     24.300     24.300     7     9     5     55     55     55     55     55     55     55     55     55     55     55     55     55     55     55     55     55     55     55     55     55     55     55     55     55     55     55     55     55     55     55     55     55     55     55     55     55     55     55     55     55     55 <td></td> <td></td> <td></td> <td></td> <td></td> <td></td> <td></td> <td></td> <td></td>                                                                                                    |                        |                                                                |                                                        |            |             |                        |                                              |                |               |
| 1 + 2 Kurdinnen-Kundenzufriedenheit   %   7     Zielgruppenprofil   12 Referate   12 Referate   1     1 2 Referate   Matabalant   34.301   34.200   34.600   35.500   8     Beamte   MA   11.049   11.000   11.100   11.200   11.000   11.100   11.200     Tarifbeschäftigte   MA   12.322   22.300   23.500   24.300   24.300     Frauenanteil aktiv Beschäftigte   MA   12.042   12.02   23.500   24.300   24.300   25.55   55   55   55   55   55   55   55   55   55   55   55   55   55   55   55   55   55   55   55   55   55   55   55   55   55   55   55   55   55   55   55   55   55   55   55   55   55   56   56   56   56   56   56   56   56   56   56   56   56   56   56   56   56   56   56   56   56                                                                                                       |                        | Wirkungen / Kennzahlen                                         |                                                        |            |             |                        |                                              |                |               |
| Zielgruppenprofil     Image: Constraint of the second second sec              | 1+2                    | Kundinnen-/Kundenzufriedenh                                    | eit                                                    | %          |             |                        |                                              |                | 7             |
| 12 Referate                                                                                                    |                        | Zielgruppenprofil                                              |                                                        |            |             |                        |                                              |                |               |
| S Eigenbetriebe   MA   34.20   34.600   35.500   8     Mitarbeiterinnen und Mitarbeiter:   MA   11.049   11.000   11.100   11.200     Tarifbeschäftigte   MA   23.252   23.200   23.500   24.300     Frauenanteil aktiv Beschäftigte   %   55   55   55   55     Mitarbeiterinnen und Mitarbeiter mit Migrationshintergrund   %   7.27   6   7   7   9     Schwerbeinderte   %   7.27   6   7   7   9     Schwerbeinderte   €       9     Summe der Zuschüsse   €           9     Steuerungsumlage   € <td></td> <td>12 Referate</td> <td></td> <td></td> <td></td> <td></td> <td></td> <td></td> <td></td>                                                                                                    |                        | 12 Referate                                                    |                                                        |            |             |                        |                                              |                |               |
| Mar Breiterinnen und Mitarbeiter:     MA     34.30     34.30     34.300     34.300     35.300     5       Beamte     MA     11.049     11.000     11.100     11.200       Tarifbeschäftigte     MA     23.252     23.200     23.500     24.300       Frauenanteil aktiv Beschäftigte     %     55     55     55     55       Mitarbeiterinnen und Mitarbeiter mit Migrationshintergrund     %       9       Schwerbehinderte     %     7.27     6     7     7     10       Finanzen     /     Eriöse         9       Summe der Zuschüsse     €                9            9 </td <td></td> <td>5 Eigenbetriebe</td> <td></td> <td><b>—</b></td> <td>04.004</td> <td>04.000</td> <td>04.000</td> <td>05 500</td> <td>0</td>                                                                                                    |                        | 5 Eigenbetriebe                                                |                                                        | <b>—</b>   | 04.004      | 04.000                 | 04.000                                       | 05 500         | 0             |
| Bearing     Image     Image                                                                                                    |                        | Mitarbeiterinnen und Mitarbeite                                |                                                        | MA         | 34.301      | 34.200                 | 34.600                                       | 35.500         | 8             |
| Initiateschangte   Image: 23.32   23.30   23.30   24.30     Frauenanteil aktiv Beschäftigte   M   25.55   55   55     Mitarbeiterinnen und Mitarbeiter mit Migrationshintergrund   %   7.27   6   7   7   10     Finanzen   /   Erlöse    9   9   9   9   9   9   9   9   9   9   9   9   9   9   9   9   9   9   9   9   9   9   9   9   9   9   9   9   9   9   9   9   9   9   9   9   9   9   9   9   9   9   9   9   9   9   9   9   9   9   9   9   9   9   9   9   9   9   9   9   9   9   9   9   9   9   9   9   9   9   9   9   9   9   9   9   9   9   9   9   9   9   9   9   9   9                                                                                                    |                        | Dedilile                                                       |                                                        | IVIA<br>MA | 11.049      | 22 200                 | 22 500                                       | 24 200         |               |
| mitabeliarinen und Watzbeiter mit Migrationshintergrund   %   55   55   55     Mitabeliterinnen und Mitabeliter mit Migrationshintergrund   %   7,27   6   7   7   10     Finanzen   /   Erlöse      9     Schwerbehinderte   %   7,27   6   7   7   10     Finanzen   /   Erlöse         9     Summe der Zuschüsse   € <td< td=""><td></td><td>Tambeschalligte</td><td></td><td>MA<br/>0/</td><td>23.252</td><td>23.200</td><td>23.500</td><td>24.300</td><td></td></td<>                                                                                                    |                        | Tambeschalligte                                                |                                                        | MA<br>0/   | 23.252      | 23.200                 | 23.500                                       | 24.300         |               |
| Initial Determined fund Miniate and Miniate and Miniate |                        | Frauenantell aktiv Beschaltigte                                | n mit Migrotionobintorarund                            | %          | 55          | 55                     | 55                                           | 55             | 0             |
| Finanzen     I     I<                                                                                                    |                        | Schwerbehinderte                                               |                                                        | %          | 7 27        | 6                      | 7                                            | 7              | 9<br>10       |
| Summe der Zuschüsse     6     1     1       Summe Gebühren / Entgelte     6     5.377.200     5.351.400     5.060.200     4.327.600     11       Steuerungsumlage     6     5.377.200     5.351.400     5.060.200     4.327.600     11       Steuerungsumlage     6     497.000     413.500     529.600     497.000       Summe Erlöse     6     497.000     5.589.800     4.824.600     11       für Produktleistung 1 homogene Fachrichtungen     6     2.50.500     345.000     292.800     323.400       für Produktleistung 2 heterogene Fachrichtungen     6     4.947.600     5.689.300     4.859.400     4.979.000       für Produktleistung 3 Betreuung des Personals der Eigenbetriebe     6     1     1     1       sonstige Produktleistungen     6     5.198.100     5.714.300     4.959.200     5.302.400       Finanzierungsanteil Gebühren/Entgelte     %     1     1     1     1       Summe Kosten     6     5.198.100     5.714.300     4.952.200     5.302.400       Finanzierungsanteil Gebühren/Entgelte<                                                                                                    |                        | Finanzen /                                                     | Erlöse                                                 |            | .,          |                        |                                              |                |               |
| Summe Gebühren / Entgelte     €         Erlöse aus Interner Leistungsverrechnung     €     5.377.200     5.351.400     5.060.200     4.327.600     11       Steuerungsumlage     €                                                                                                    |                        | Summe der Zuschüsse                                            |                                                        | €          |             |                        |                                              |                |               |
| Eriöse aus intermer Leistungsverrechnung   €   5.377.20   5.351.400   5.060.200   4.327.600   11     Steuerungsumlage   €                                                                                                    |                        | Summe Gebühren / Entgelte                                      |                                                        | €          |             |                        |                                              |                |               |
| Steuerungsumlage   €   497.000   413.500   529.600   497.000     Summe Erlöse   €   497.000   413.500   529.600   497.000     Finanzen   /   Kosten   €   5.874.200   5.764.900   5.589.800   4.824.600     Finanzen   /   Kosten   €   250.500   345.000   292.800   323.400     für Produktleistung 1 homogene Fachrichtungen   €   250.500   345.000   292.800   323.400     für Produktleistung 2 heterogene Fachrichtungen   €   4.947.600   5.369.300   4.659.400   4.979.000     für Produktleistung 3 Betreuung des Personals der Eigenbetriebe   €   1   1   1     sonstige Produktleistungen   €   5.198.100   5.714.300   4.952.200   5.302.400     Finanzierungsanteil Gebühren/Entgelte   %   1   1   1     Finanzierungsanteil Zuschuss   %   1   2   2     Kosten pro Mengeneinheit Produkt/Produktleistung   2   2   2   2   2     1   Homogene Fachrichtungen – Jahresaufwand pro Mitarbeiterin/Mitarbeiter   €   34.78   <                                                                                                    |                        | Erlöse aus Interner Leistungsv                                 | errechnung                                             | €          | 5.377.200   | 5.351.400              | 5.060.200                                    | 4.327.600      | 11            |
| Sonstige     €     497.000     413.500     529.600     497.000       Summe Erlöse     €     5.874.200     5.764.900     5.589.800     4.824.600       Finanzen     /     Kosten     €     5.874.200     5.764.900     5.589.800     4.824.600       für Produktleistung 1 homogene Fachrichtungen     €     250.500     345.000     292.800     323.400       für Produktleistung 2 heterogene Fachrichtungen     €     4.947.600     5.369.300     4.659.400     4.979.000       für Produktleistung 3 Betreuung des Personals der Eigenbetriebe     €     4.947.600     5.369.300     4.659.400     4.979.000       sonstige Produktleistungen     €     5.198.100     5.714.300     4.952.200     5.302.400       Summe Kosten     €     5.198.100     5.714.300     4.952.200     5.302.400       Finanzierungsanteil Gebühren/Entgelte     %                                                                                                    |                        | Steuerungsumlage                                               | 5                                                      | €          |             |                        |                                              |                |               |
| Summe Erlöse $\epsilon$ 5.874.2005.764.9005.589.8004.824.600Finanzen/Kosten </td <td></td> <td>Sonstige</td> <td></td> <td>€</td> <td>497.000</td> <td>413.500</td> <td>529.600</td> <td>497.000</td> <td></td>                                                                                                    |                        | Sonstige                                                       |                                                        | €          | 497.000     | 413.500                | 529.600                                      | 497.000        |               |
| Finanzen   /   Kosten     für Produktleistung 1 homogene Fachrichtungen   €   250.500   345.000   292.800   323.400     für Produktleistung 2 heterogene Fachrichtungen   €   4.947.600   5.369.300   4.659.400   4.979.000     für Produktleistung 3 Betreuung des Personals der Eigenbetriebe   €   4.947.600   5.369.300   4.659.400   4.979.000     für Produktleistung 3 Betreuung des Personals der Eigenbetriebe   €   4.947.600   5.369.300   4.659.400   4.979.000     sonstige Produktleistungen   €   6   6   6   6   6     Summe Kosten   €   5.198.100   5.714.300   4.952.200   5.302.400     Finanzierungsanteil Gebühren/Entgelte   %   6   5.198.100   5.714.300   4.952.200   5.302.400     Finanzierungsanteil Zuschuss   %   1   1   6   1   1     Kosten pro Mengeneinheit Produkt/Produktleistung   1   1   1   1   1   23.27     1   Homogene Fachrichtungen – Jahresaufwand pro Mitarbeiterin/Mitarbeiter   €   34.78   45.39   21.69   23.27     2 <td></td> <td>Summe Erlöse</td> <td></td> <td>€</td> <td>5.874.200</td> <td>5,764,900</td> <td>5,589,800</td> <td>4,824,600</td> <td></td>                                                                                                    |                        | Summe Erlöse                                                   |                                                        | €          | 5.874.200   | 5,764,900              | 5,589,800                                    | 4,824,600      |               |
| für Produktleistung 1 homogene Fachrichtungen   €   250.500   345.000   292.800   323.400     für Produktleistung 2 heterogene Fachrichtungen   €   4.947.600   5.369.300   4.659.400   4.979.000     für Produktleistung 3 Betreuung des Personals der Eigenbetriebe   €                                                                                                    |                        | Finanzen /                                                     | Kosten                                                 |            |             |                        |                                              |                |               |
| für Produktleistung 2 heterogene Fachrichtungen   €   4.947.600   5.369.300   4.659.400   4.979.000     für Produktleistung 3 Betreuung des Personals der Eigenbetriebe   €                                                                                                    |                        | für Produktleistung 1 homogen                                  | e Fachrichtungen                                       | €          | 250.500     | 345.000                | 292.800                                      | 323.400        |               |
| für Produktleistung 3 Betreuung des Personals der Eigenbetriebe $\epsilon$ $\epsilon$ $\epsilon$ $\epsilon$ für Produktleistung 1 $\epsilon$ $\epsilon$ $\epsilon$ $\epsilon$ $\epsilon$ $\epsilon$ sonstige Produktleistungen $\epsilon$ $\epsilon$ $\epsilon$ $\epsilon$ $\epsilon$ $\epsilon$ Summe Kosten $\epsilon$ $\epsilon$ $\epsilon$ $\epsilon$ $\epsilon$ $\epsilon$ Finanzkennzahlen $\epsilon$ $\epsilon$ $\epsilon$ $\epsilon$ $\epsilon$ $\epsilon$ Finanzierungsanteil Gebühren/Entgelte $\%$ $\epsilon$ $\epsilon$ $\epsilon$ $\epsilon$ Finanzierungsanteil Zuschuss $\%$ $\epsilon$ $\epsilon$ $\epsilon$ $\epsilon$ Kosten pro Mengeneinheit Produkt/Produktleistung $\epsilon$ $\epsilon$ $\epsilon$ $\epsilon$ $\epsilon$ 1Homogene Fachrichtungen – Jahresaufwand pro Mitarbeiterin/Mitarbeiter $\epsilon$ $\epsilon$ $\epsilon$ $\epsilon$ $\epsilon$ 2Heterogene Fachrichtungen – Jahresaufwand pro Mitarbeiterin/Mitarbeiter $\epsilon$ $\epsilon$ $\epsilon$ $\epsilon$ $\epsilon$ 3Betreuung des Personals der Eigenbetriebe $\epsilon$ $\epsilon$ $\epsilon$ $\epsilon$ $\epsilon$ $\epsilon$ Produktergebnis (Erlöse minus Kosten) $\epsilon$ $\epsilon$ $\epsilon$ $\epsilon$ $\epsilon$ $\epsilon$ $\epsilon$ $\epsilon$ Produktergebnis (Erlöse minus Kosten) $\epsilon$ $\epsilon$                                                                                                    |                        | für Produktleistung 2 heteroger                                | ne Fachrichtungen                                      | €          | 4.947.600   | 5.369.300              | 4,659,400                                    | 4,979,000      |               |
| Arrowson of the standard of the standard of the standardImage: standard of the standard of the stand    |                        | für Produktleistung 3 Betreuun                                 | g des Personals der Eigenbetriebe                      | €          |             |                        |                                              |                |               |
| sonstige Produktleistungen $\epsilon$ $\epsilon$ $\epsilon$ $\epsilon$ $\epsilon$ $\epsilon$ Summe Kosten $\epsilon$ 5.198.1005.714.3004.952.2005.302.400Finanzkennzahlen $\epsilon$ 5.198.1005.714.3004.952.2005.302.400Finanzierungsanteil Gebühren/Entgelte $\%$ $\epsilon$ $\epsilon$ $\epsilon$ $\epsilon$ Finanzierungsanteil Zuschuss $\%$ $\epsilon$ $\epsilon$ $\epsilon$ $\epsilon$ Kosten pro Mengeneinheit Produkt/Produktleistung $\epsilon$ $\epsilon$ $\epsilon$ $\epsilon$ $\epsilon$ 1Homogene Fachrichtungen – Jahresaufwand pro Mitarbeiterin/Mitarbeiter $\epsilon$ $\epsilon$ $\epsilon$ $\epsilon$ $\epsilon$ 2Heterogene Fachrichtungen – Jahresaufwand pro Mitarbeiterin/Mitarbeiter $\epsilon$ $\epsilon$ $\epsilon$ $\epsilon$ $\epsilon$ 3Betreuung des Personals der Eigenbetriebe $\epsilon$ $\epsilon$ $\epsilon$ $\epsilon$ $\epsilon$ $\epsilon$ Produktergebnis (Erlöse minus Kosten) $\epsilon$ $\epsilon$ $\epsilon$ $\epsilon$ $\epsilon$ $\epsilon$ $\epsilon$ Kostendeckungsgrad $\%$ 113.0%100.9%112.9%91.0%                                                                                                    |                        | g                                                              | g                                                      |            |             |                        |                                              |                |               |
| sonstige Produktleistungen $\epsilon$ $\epsilon$                                                                                                    |                        |                                                                |                                                        |            |             |                        |                                              |                |               |
| Sontage / HoustneyshingCSontage / HoustneyshingSumme Kosten $\epsilon$ 5.198.1005.714.3004.952.2005.302.400Finanzierungsanteil Gebühren/Entgelte% </td <td></td> <td>sonstige Produktleistungen</td> <td></td> <td>E</td> <td></td> <td></td> <td></td> <td></td> <td></td>                                                                                                    |                        | sonstige Produktleistungen                                     |                                                        | E          |             |                        |                                              |                |               |
| Finanzkennzahlen   C. Norkou   K. Norkou   K. Norko                                                                                                    |                        | Summe Kosten                                                   |                                                        | € C        | 5 198 100   | 5 714 300              | 4 952 200                                    | 5 302 400      |               |
| Finanzierungsanteil Gebühren/Entgelte   %       Finanzierungsanteil Zuschuss   %       Finanzierungsanteil Zuschuss   %       Kosten pro Mengeneinheit Produkt/Produktleistung        Heterogene Fachrichtungen – Jahresaufwand pro Mitarbeiterin/Mitarbeiter   €   34,78   45,39   21,69   23,27     Heterogene Fachrichtungen – Jahresaufwand pro Mitarbeiterin/Mitarbeiter   €         Betreuung des Personals der Eigenbetriebe   €          Produktergebnis (Erlöse minus Kosten)   €   676.100   50.600   637.600   -477.800     Kostendeckungsgrad   %   113.0%   100.9%   112.9%   91.0%                                                                                                    |                        | Finanzkennzahlen                                               |                                                        |            | 0.100.100   | 0.114.000              | 4.002.200                                    | 0.002.400      |               |
| Finanzierungsanteil Zuschuss   %       Finanzierungsanteil Zuschuss   %       Kosten pro Mengeneinheit Produkt/Produktleistung        1   Homogene Fachrichtungen – Jahresaufwand pro Mitarbeiterin/Mitarbeiter   €   34,78   45,39   21,69   23,27     2   Heterogene Fachrichtungen – Jahresaufwand pro Mitarbeiterin/Mitarbeiter   €   238,97   252,08   282,39   299,94     3   Betreuung des Personals der Eigenbetriebe   €         €             Produktergebnis (Erlöse minus Kosten)   €   676,100   50,600   637,600   -477,800     Kostendeckungsgrad   %   113,0%   100,9%   112,9%   91,0%                                                                                                    |                        | Finanzierungsanteil Gebühren/                                  | Entaelte                                               | %          |             |                        |                                              |                |               |
| Iminizionary solution zuschoos   1     Kosten pro Mengeneinheit Produkt/Produktleistung   Iminizionary     1   Homogene Fachrichtungen – Jahresaufwand pro Mitarbeiterin/Mitarbeiter   €     2   Heterogene Fachrichtungen – Jahresaufwand pro Mitarbeiterin/Mitarbeiter   €   238,97     3   Betreuung des Personals der Eigenbetriebe   €   Iminizionary     €   Iminizionary   Iminizionary   Iminizionary     Produktergebnis (Erlöse minus Kosten)   €   66   Iminizionary     Kostendeckungsgrad   %   113.0%   100.9%   112.9%   91.0%                                                                                                    |                        | Finanzierungsanteil Zuschuss                                   | Lingene                                                | %          |             |                        |                                              |                |               |
| Kosten pro Mengeneinheit Produkt/Produktleistung   Image: mail of the state of the state o                       |                        |                                                                |                                                        |            |             |                        |                                              |                |               |
| 1   Homogene Fachrichtungen – Jahresaufwand pro Mitarbeiterin/Mitarbeiter   €   34,78   45,39   21,69   23,27     2   Heterogene Fachrichtungen – Jahresaufwand pro Mitarbeiterin/Mitarbeiter   €   238,97   252,08   282,39   299,94     3   Betreuung des Personals der Eigenbetriebe   €         6             7   Produktergebnis (Erlöse minus Kosten)   €          8   Kostendeckungsgrad   %   113,0%   100,9%   112,9%   91,0%                                                                                                    |                        | Kosten pro Mengeneinheit Pro                                   | dukt/Produktleistung                                   |            |             |                        |                                              |                |               |
| 2   Heterogene Fachrichtungen – Jahresaufwand pro Mitarbeiterin/Mitarbeiterin   €   04,10   10,00   21,00   20,27     2   Heterogene Fachrichtungen – Jahresaufwand pro Mitarbeiterin/Mitarbeiterin   €   238,97   252,08   282,39   299,94     3   Betreuung des Personals der Eigenbetriebe   €         6   €            7   Produktergebnis (Erlöse minus Kosten)   €   676.100   50.600   637.600   -477.800     Kostendeckungsgrad   %   113.0%   100.9%   112.9%   91.0%                                                                                                    | 1                      | Homogene Eachrichtungen – 1                                    | abresaufwand pro Mitarbeiterin/Mitarbeiter             | F          | 34 78       | 45 30                  | 21 60                                        | 23.27          |               |
| 2 Interlegence recently for interlegence recently interlegence recently interle         | 2                      | Heterogene Fachrichtungen –                                    | Jahresaufwand pro Mitarbeiterin/Mitarbeiter            | €          | 238 07      | 252 08                 | 282 30                                       | 20,27          |               |
| C     C                                                                                                    | 2                      | Retreuung des Personals der E                                  |                                                        | E C        | 200,97      | 202,00                 | 202,39                                       | 200,04         |               |
| c     c     c       Produktergebnis (Erlöse minus Kosten)     €     676.100     50.600     637.600     -477.800       Kostendeckungsgrad     %     113.0%     100.9%     112.9%     91.0%                                                                                                    | 3                      | Dealeuting des Feisoriais del E                                | -igoino diepe                                          |            |             |                        |                                              |                |               |
| Kostendeckungsgrad % 113.0% 100.9% 112.9% 91.0%                                                                                                    |                        | Produktorgobnis (Erlöss min                                    | us Koston)                                             | e c        | 676 100     | 50 600                 | 637 600                                      | -477 900       |               |
|                                                                                                    |                        | Kostendeckungegrad                                             |                                                        | - %        | 113.0%      | 100.000                | 112 0%                                       | 91.0%          |               |

Platz für Erläuterungen

1 Die Abweichungen beruhen auf dem Übergang der Kindertagesstätten vom heterogenen Bereich in den homogenen Bereich des oRB.

2 Die Abweichungen beruhen auf dem Übergang der Kindertagesstätten vom heterogenen Bereich in den homogenen Bereich des oRB.

Bewerbungszahlen insbesondere abhängig von der aktuellen Arbeitsmarktsituation Einschließlich Vertragsverlängerungen, Planzahl 2011 zu niedrig angesetzt 3

4

5

geplant bei Status-, Vertrags- und sonstige Personalmaßnahmen 6

7 System liegt noch nicht vor.

8 Aktiv Beschäftige sowie Beurlaubte und sonstige Beschäftigte ohne Zahlungen

Aktiv Beschaltige some beurlaubte und sonstige beschaltige offine Zahlungen
Erhebung vorerst zurückgestellt
Gesetzliche Vorgabe: Eine Schwerbehindertenquote von 5% - Nach der städtischen Integrationsvereinbarung wurde die Schwerbehindertenquote freiwillig auf 6%
angehoben. Die Quote wird einmal im Jahr mit Stichtag 31.12. eines Jahres ermittelt.
Planerlöse 2012 auf der Basis der Preis für 2011

Erläuterungen zum Produktdatenblatt Produktnr.: PROD5704 Produktb Produktbezeichnung: Personalverwaltung/-betreuung

| P/PL | Leistungsmenge                                                                                                    | Erläuterung                                                                                                    |
|------|----------------------------------------------------------------------------------------------------|----------------------------------------------------------------------------------------------------|
| 1    | homogene Fachrichtungen –<br>verrechnete<br>Mitarbeiterinnen/Mitarbeiter                                                 | Personalstand Aktive (Gemeindehaushalt, Eigenbetriebe,<br>Stiftungen) ohne Beschäftigte in Ausbildungsverhältnissen,<br>Aufstiegsbeamtinnen /-beamte, Beschäftigte in der<br>Freistellungsphase (ATZ) |
| 2    | heterogene Fachrichtungen –<br>verrechnete<br>Mitarbeiterinnen/Mitarbeiter                                               | Personalstand Aktive (Gemeindehaushalt, Eigenbetriebe,<br>Stiftungen) ohne Beschäftigte in Ausbildungsverhältnissen,<br>Aufstiegsbeamtinnen /-beamte, Beschäftigte in der<br>Freistellungsphase (ATZ) |
| 2    | Bewerbungen                                                                                                    | einschl. Praktikantinnen/Praktikanten, ohne Anwärter/-innen und<br>Azubis im Verwaltungsdienst sowie Azubis zur/zum IT-<br>Systemelektroniker/-innen und Kfz-Mechatroniker/-innen                     |
| 2    | Einstellungen                                                                                                    | einschl. Praktikantinnen/Praktikanten, ohne Anwärter/-innen und<br>Azubis im Verwaltungsdienst sowie Azubis zur/zum IT-<br>Systemelektroniker/innen und Kfz-Mechatroniker/innen                       |
| 2    | Beendigungen (keine<br>betriebsbedingten<br>Beendigungskündigungen gemäß<br>Stadtratsbeschluss vom<br>04.07./18.07.2007) | einschl. Praktikantinnen/Praktikanten, ohne Anwärter/-innen und<br>Azubis im Verwaltungsdienst sowie Azubis zur/zum IT-<br>Systemelektroniker/innen und Kfz-Mechatroniker/innen                       |

| Ausfüllhilfe        | Herausforderung                                                                                                    | Lösung                                                                                                    |
|---------------------|----------------------------------------------------------------------------------------------------|----------------------------------------------------------------------------------------------------|
| Pfeil drehen        | Pfeil kann in Excel mit der Maus gedreht werden, in Calc nur über das Kontextmenü (dazu<br>muss der Tabellenschutz deaktiviert werden, s. Pkt. 2)                                                            | Mit rechter Maustaste ein Klick auf den Pfeil, POSITION und<br>GRÖSSE, im Register DREHUNG den Drehwinkel einstellen                         |
| Tabellenschutz      | Der Tabellenschutz ist notwendig um die Formelzellen vor versehentlichem Löschen zu<br>schützen. Für einige Aktionen wie z.B. Drehen des Pfeils muss der Tabellenschutz<br>vorübergehend deaktiviert werden. | EXTRAS DOKUMENT SCHÜTZEN TABELLE, Nach dem<br>Drehen des Pfeiles nicht vergessen, den Tabellenschutz wiede<br>herzustellen                   |
| Nummern ergänzen    | Beim Löschen von Zeilen wird die Nummerierung in Spalte A angepasst, werden Zeilen<br>wieder eingefügt, muss die Formel für die Nummerlierung per Hand ergänzt werden                                        | Die darüberliegende Formelzelle markieren und auf dem kleine<br>schwarzen Kästchen unten rechts in die leere Zelle ziehen                    |
| Zeilenhöhe anpassen | Der Zeilenumbruch in Spalte PQ ist vorformatiert. Allerdings passt sich die Zeilenhöhe nicht<br>automatisch an. Diese Anpassung der Höhe muss nach Texteingabe per Hand eingestellt<br>werden.               | Im Zellenkopf wird ein Doppelklick auf die Trennlinie zwischen<br>den 2 Zeilen gemacht. Das bewirkt die Einstellung "Optimale<br>Zeilenhöhe" |
| Fette Linie         | Die Zeilen, die eine untere fette Linie haben, sollten nicht gelöscht werden, da damit die<br>Formatierung "fette Linie" ebenso gelöscht wird                                                                | Löschen Sie immer die Zeile darüber                                                                                                    |

| Ausfüllhinweise                       |                                                                                                    |                                                                                                    |
|---------------------------------------|----------------------------------------------------------------------------------------------------|----------------------------------------------------------------------------------------------------|
|                                       |                                                                                                    |                                                                                                    |
| Unschön, aber nicht zu<br>verhindern: | lst die Abweichung oberhalb einer fetten Linie hoch (also rot), verändert sich die Linie in<br>Standardstärke. Hier widersprechen sich die bedingten Formatierungen                        | Evtl. eine weitere Leerzeile einfügen, um zu verhindern, dass<br>eine Position mit hoher Abweichung über einer fetten Linie steht.   |
|                                       | Die Summenzeilen werden nur felt formtiert, wenn sie im automatischen Zeilenwechsel<br>weiss sind. Wenn die gelbe Formatierung zutrifft, widerspricht sich die bedingten<br>Formatierungen | S. o.                                                                                                    |
|                                       |                                                                                                    |                                                                                                    |
| Kommentar:                            | Die abwechselnde Farbgebung sowie die automatische Einfärbung der Zellen mit hoher<br>negativer oder positiver Abweichung werden mit der bedingten Formatierung festgelegt                 | Hier können auch Einstellungen geändert werden (z.B. wenn die<br>Höhe der Abweichung, die herausgehoben werden soll, sich<br>ändert) |
|                                       |                                                                                                    |                                                                                                    |
|                                       |                                                                                                    |                                                                                                    |
|                                       |                                                                                                    |                                                                                                    |
|                                       |                                                                                                    |                                                                                                    |
|                                       |                                                                                                    |                                                                                                    |
|                                       |                                                                                                    |                                                                                                    |